## Such experte: Such en und Ersetzen

Der Suchexperte ist für vielfältige Aufgaben einsetzbar.

Da bei fehlerhafter Anwendung auch Daten gelöscht werden können, empfehle ich, grundsätzlich vorher eine Datensicherung durchzuführen.

In unserem Beispiel soll die Ortsbezeichnung Vahlhausen bei Detmold durch Vahlhausen im Feld Geburtsort ersetzt werden.

Den Suchexperten unter Suchen aufrufen:

| 1. Schritt<br>Wählen Sie die gewünschte S                                                                                                    | Suchtabelle aus                                                                                                    | Die Felder der Ortsnamen für<br>Geburt, Taufe, Tod und Be-<br>gräbnis befinden sich in der<br>Ahnen.db.                                                 |  |
|----------------------------------------------------------------------------------------------------|----------------------------------------------------------------------------------------------------|----------------------------------------------------------------------------------------------------|--|
| verfügbare Tabellen ausgewählt                                                                                                    |                                                                                                    | Ahnen.db bei verfügbare Ta-<br>bellen anklicken.                                                                                                    |  |
| Ehen.db<br>LebPhasen.db                                                                                                    |                                                                                                    | Es erscheint unter ausgewählt<br>Ahnen.db                                                                                                    |  |
| Schaltfläche weiter mit der Maus anklicke                                                                                                    | en.                                                                                                    |                                                                                                    |  |
| 2. Schritt:                                                                                                    | In diesem Schritt wa<br>in der Ergebnistabel                                                                                                    | vählen Sie nun die Felder aus, die<br>elle dargestellt werden sollen:                                                                                   |  |
| Wählen Sie die in der Ergebni                                                                                                    | GebOrt gleich Geburtsort                                                                                                    |                                                                                                    |  |
| Suchtabelle: Ahnen.db<br>verfügbare Felder ausgewählt<br>PN PN CabOd                                                                                           | Die weiteren Angaben wie <i>GebDat</i> = Geburtsdatum,<br><i>FName</i> = Familienname und <i>VName</i> = Vorname<br>dienen nur zur Anzeige, damit man sieht, was man tut |                                                                                                    |  |
| Valei     GebDit       Mutter     GebDat       FName     VName       VName2     VName       Geschl     Rel       GebDat     GebDat       GebDat     GebDat     | Schaltfläche Weiter >                                                                                                    | mit der Maus anklicken.                                                                                                    |  |
| Wählen Sie die Felder aus, für         Suchtabelle: Ahnen.db         verfügbare Felder       ausgewählt         PN       GebOrt         Hier GebOrt auswählen. | die Sie Bedingu                                                                                                    | ngen festlegen wollen                                                                                                    |  |
| Schaltfläche mit der Maus anklicke                                                                                                    | en.                                                                                                    |                                                                                                    |  |
| Bedingungen                                                                                                    | B                                                                                                    | ei Suchen nach ist der zu erset-                                                                                                    |  |
| Feldname Suchen nach Ersetzen durch 2                                                                                                    |                                                                                                    | ende Ortsname schon eingegeben,                                                                                                    |  |
| GebOrt Vahlhausen bei Detmold Vahl                                                                                                    | lhausen O                                                                                                    | rtsname eingetragen.                                                                                                    |  |
| Schaltfläche weiter mit der Maus anklicke                                                                                                    | n.<br>In                                                                                                    | diesem Fenster Suchan/Frsatzan                                                                                                    |  |
| <ul> <li>C Suchen</li> <li>✓ Groß-/Kleinschreibu</li> <li>✓ Suchen/Ersetzen</li> <li>✓ mit Bestätigung</li> <li>✓ SQL-Abfrage</li> </ul>                       | ing an W ke jec ka                                                                                                    | klicken<br>enn bei <i>mit Bestätigung</i> ein Ha-<br>n gesetzt ist, stoppt GFAhnen vor<br>dem Ersetzen. Der Anwender<br>nn dann wählen, ob ersetzt wird |  |
| Bedingungen                                                                                                    | od                                                                                                    | er nicht.                                                                                                    |  |
| GebOrt Vahlhausen Amt Detmoli ahlh                                                                                                    | ausen aufen Sc<br>ausen an                                                                                                    | haltfläche 😰 Statt mit der Maus klicken.                                                                                                    |  |

| Dateiname: | Ergebnis1.db   | <b>_</b> | Speichem  | Die Zieltabel-<br>le wird hier |
|------------|----------------|----------|-----------|--------------------------------|
| Dateityp:  | Paradox (*.db) | <b>•</b> | Abbrechen | nicht unbe-<br>dingt benö-     |
|            |                |          |           | tigt, muss a-                  |

ber da sein: Speichern anklicken

|   | PN  | GebOrt                 | GebDa | FName   | VName         |
|---|-----|------------------------|-------|---------|---------------|
| Þ | 940 | Vahlhausen Amt Detmold | 1660  | Middeke | Anna IIsabeen |

Im grünen Mehrzweckbereich erscheint nun die Kurzfassung des Datensatzes.

Der Nutzer kann nun wählen:

Wenn der Haken bei 🔽 mit Bestätigung entfernt wird, können die restlichen Ersetzungen durch Anklicken der Schaltfläche Start automatisch erfolgen.